- 1- Cliquer sur « Démarrer ».
- 2- Cliquer sur « Panneau de configuration ».

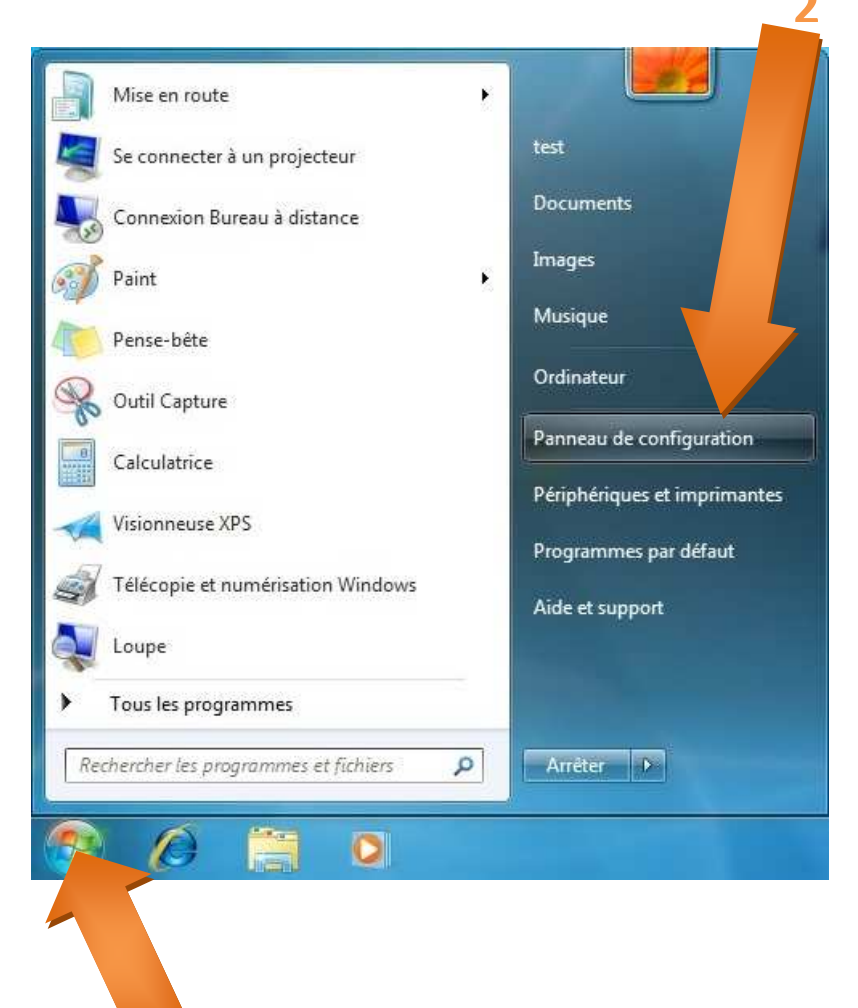

- 1- Sélectionner l'affichage par « Catégorie ».
- 2- Cliquer sur « Réseau et Internet ».

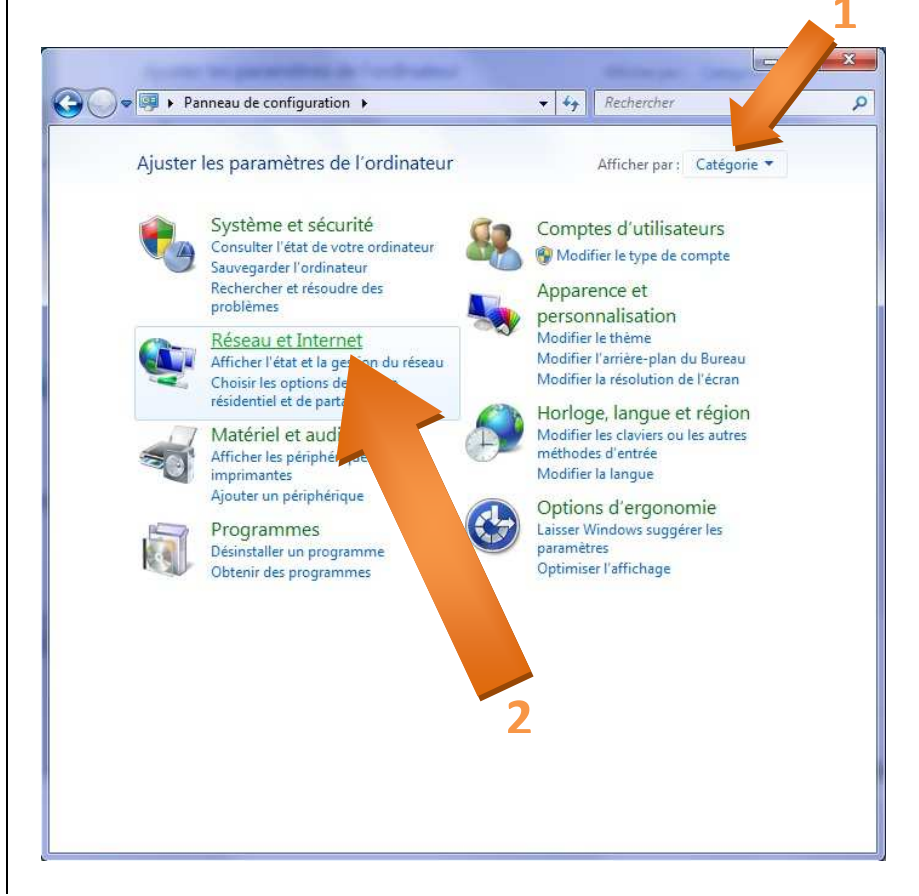

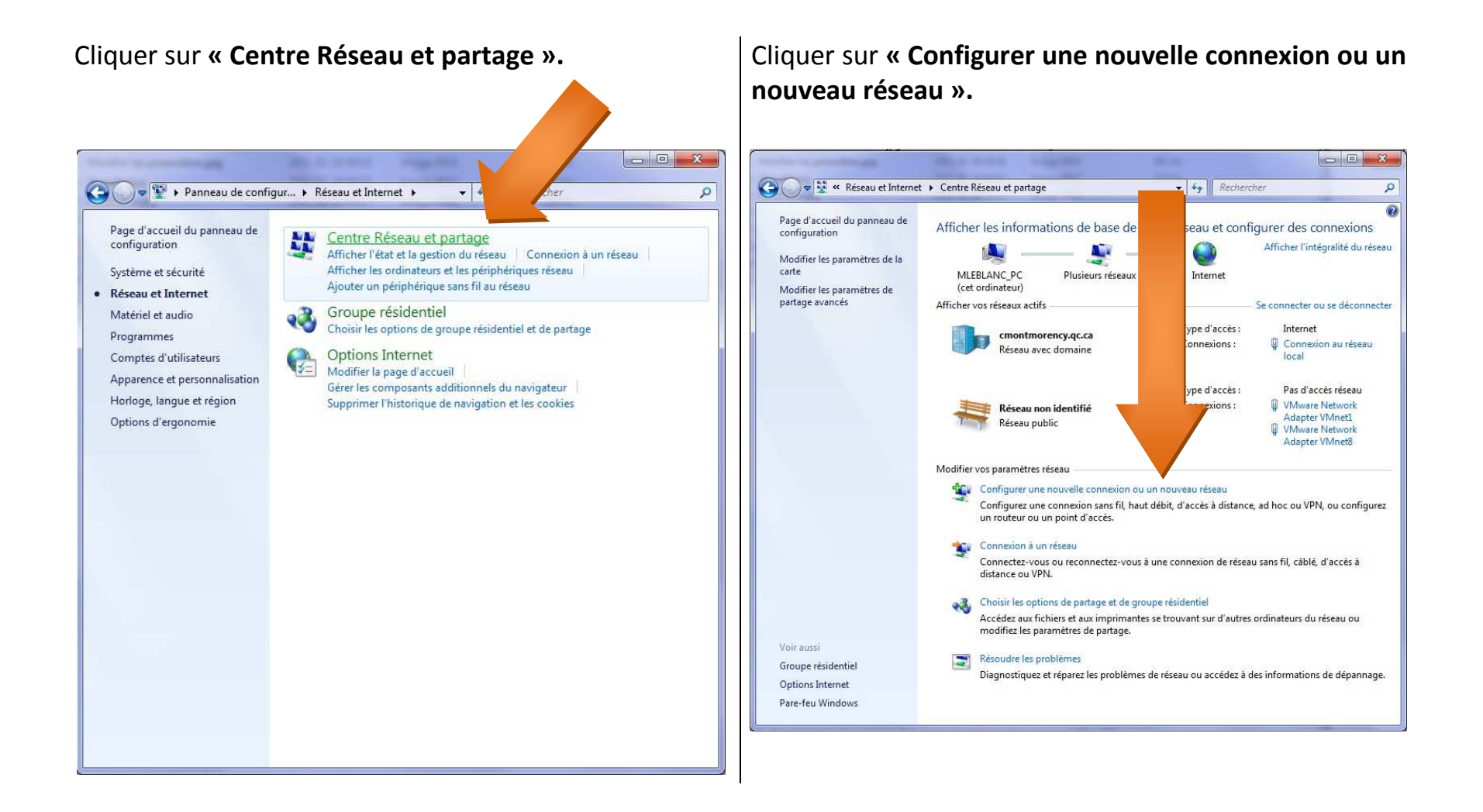

Cliquer sur « Se connecter manuellement à un réseau sans fil ».

- 1- Dans **« Nom réseau »**, en respectant les majuscules et minuscules, écrire : **« Le College Montmorency »**.
- 2- Sélectionner le type de sécurité « WPA2-Entreprise ».
- 3- Sélectionner le type de chiffrement « AES ».

| Configurer une connexion ou un rése                                                                              | Se connecter manuellement à un réseau sans fil                                                        |
|----------------------------------------------------------------------------------------------------|----------------------------------------------------------------------------------------------------|
| hoisir une option de connexio                                                                                    | Entrer les informations relatives au réseau sans fil à ajouter                                        |
| Se connecter à Internet                                                                                          | Nom réseau : Le College Montmorency                                                                   |
| Configurer une connexion sans débit ou d'accès à distance à Internet.                                            | Type de sécurité : WPA2 - Entreprise                                                                  |
| Configurez un nouveau roiteur ouveau point d'accès.                                                              | Type de chiffrement : AES                                                                             |
| Se connecter manuellement à un rèseau sans fil<br>Connectez-vous à un rèseau masqué ou créez un profil sans fil. | Clé de sécurité :                                                                                     |
| Connexion à votre espace de travail                                                                              | ✓ Lancer automatiquement cette connexion                                                              |
| Configurer une connexion d'accès à distance ou VPN à votre espace de travail.                                    | Me connecter même si le réseau ne diffuse pas son nom                                                 |
| Configurer une connexion d'accès à distance<br>Connexion à Internet via une connexion d'accès à distance.        | Attention : si vous sélectionnez cette option, la sécurité de votre ordinateur peut courir un risque. |
|                                                                                                    |                                                                                                    |

| Le College Montme              | prenc <mark>y</mark> a été correct <mark>e</mark> me | nt ajouté.                          |  |
|--------------------------------|------------------------------------------------------|-------------------------------------|--|
| Modifier les<br>Ouvre les prop | paramètres de connex                                 | ion<br>rmettre de modifier certains |  |
| paramètres.                    |                                                      |                                     |  |
|                                |                                                      |                                     |  |
|                                |                                                      |                                     |  |
|                                |                                                      |                                     |  |

Cliquer sur « Modifier les paramètres de connexion ».

### Cliquer sur « Sécurité ».

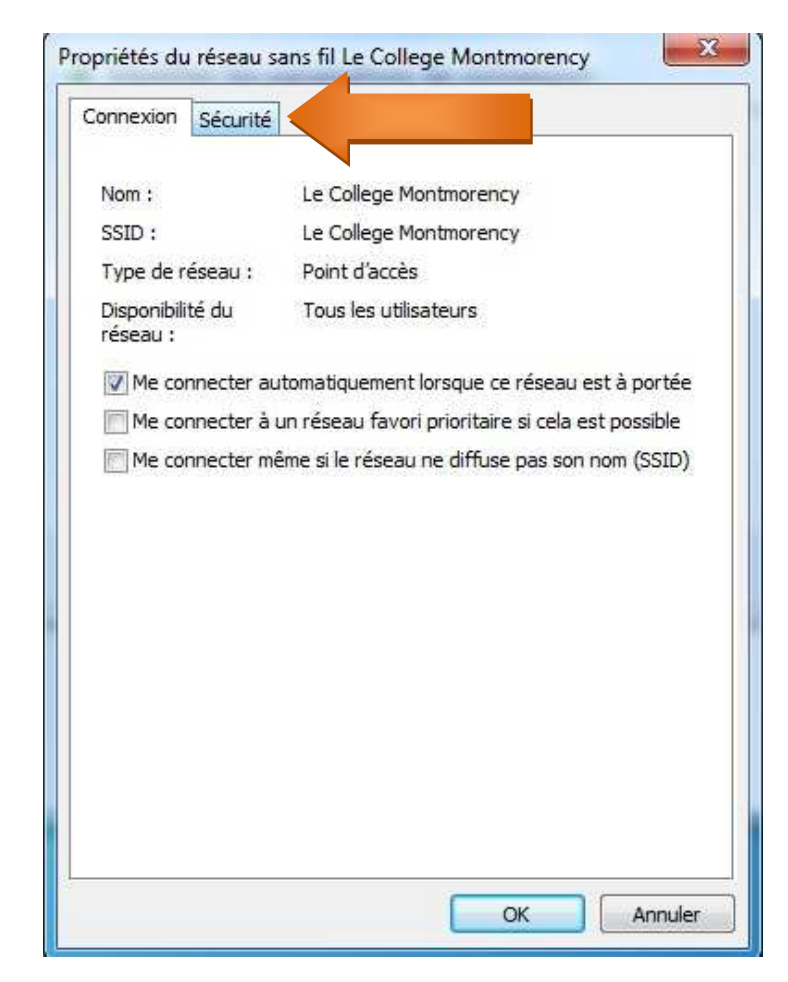

### Cliquer sur « Paramètres ».

| onnexion Sécurité        |                                                   |                                |                              |    |
|--------------------------|---------------------------------------------------|--------------------------------|------------------------------|----|
| Type de sécurité :       | WPA2 - Ent                                        | reprise                        |                              | •  |
| Type de<br>chiffrement : | AES                                               |                                |                              | •  |
| É.                       |                                                   | - Contrese                     |                              |    |
| Microsoft: PEAP (Prot    | ected EAP)<br>prmations d'iden<br>chaque fois que | tification                     | Paramètro<br>pour<br>onnecté | es |
| Microsoft: PEAP (Prot    | ected EAP)<br>ormations d'iden<br>chaque fois que | tification                     | Paramètri<br>pour<br>onnecté | es |
| Microsoft: PEAP (Prot    | ected EAP)<br>ormations d'iden<br>chaque fois que | ▼ (<br>tification<br>je suis c | Paramètri<br>pour<br>onnecté | es |

- 1- Cocher la case « Valider le certificat du serveur ».
- 2- Cocher « Entrust.net Certification Authority (2048)».
- 3- Ensuite, cliquer sur le bouton « Configurer ».

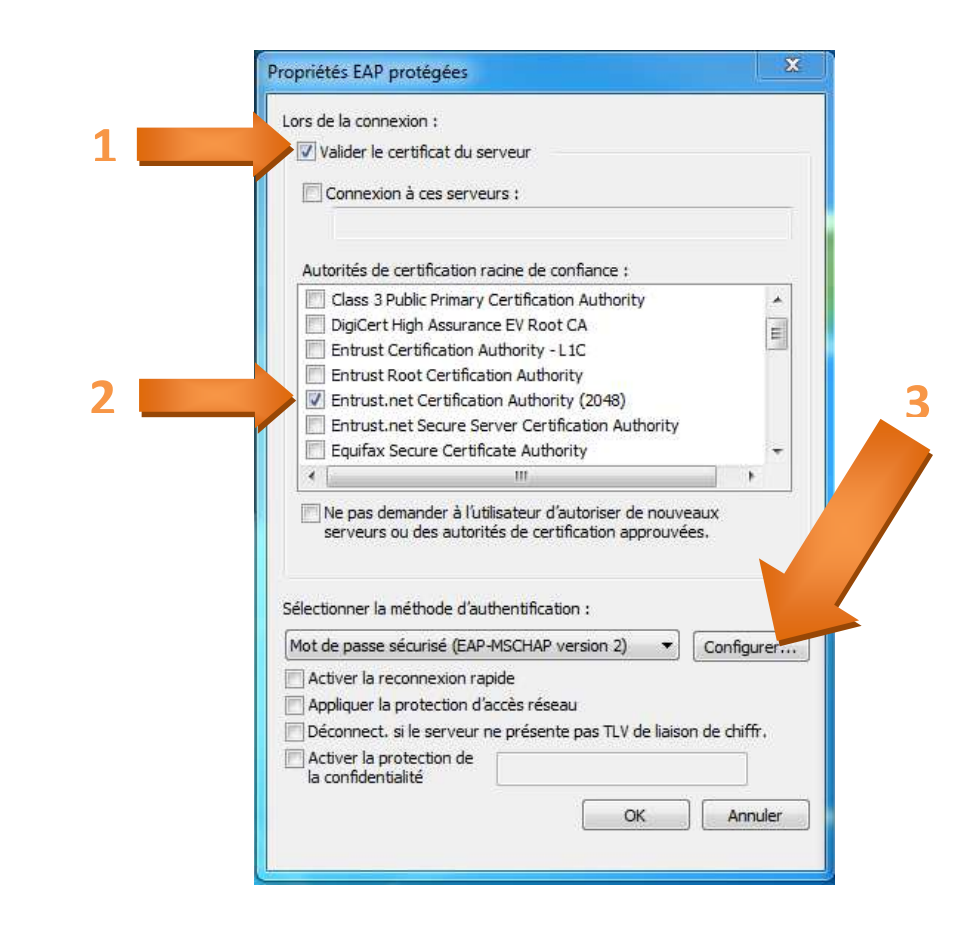

# Connexion au réseau sans fil « Le College Montmorency » avec Windows 7

#### Décocher la case.

| Lors de la | a connexion :      |                    |            |
|------------|--------------------|--------------------|------------|
| Util       | iser automatiquen  | nent mon nom et m  | ion mot de |
| 🔲 pas      | se Windows d'ou    | verture de sessior | n (et      |
|            | entuellement le do | maine)             |            |
| eve        |                    | S                  |            |
| eve        |                    |                    |            |

#### Cliquer sur « OK » les fenêtres suivantes :

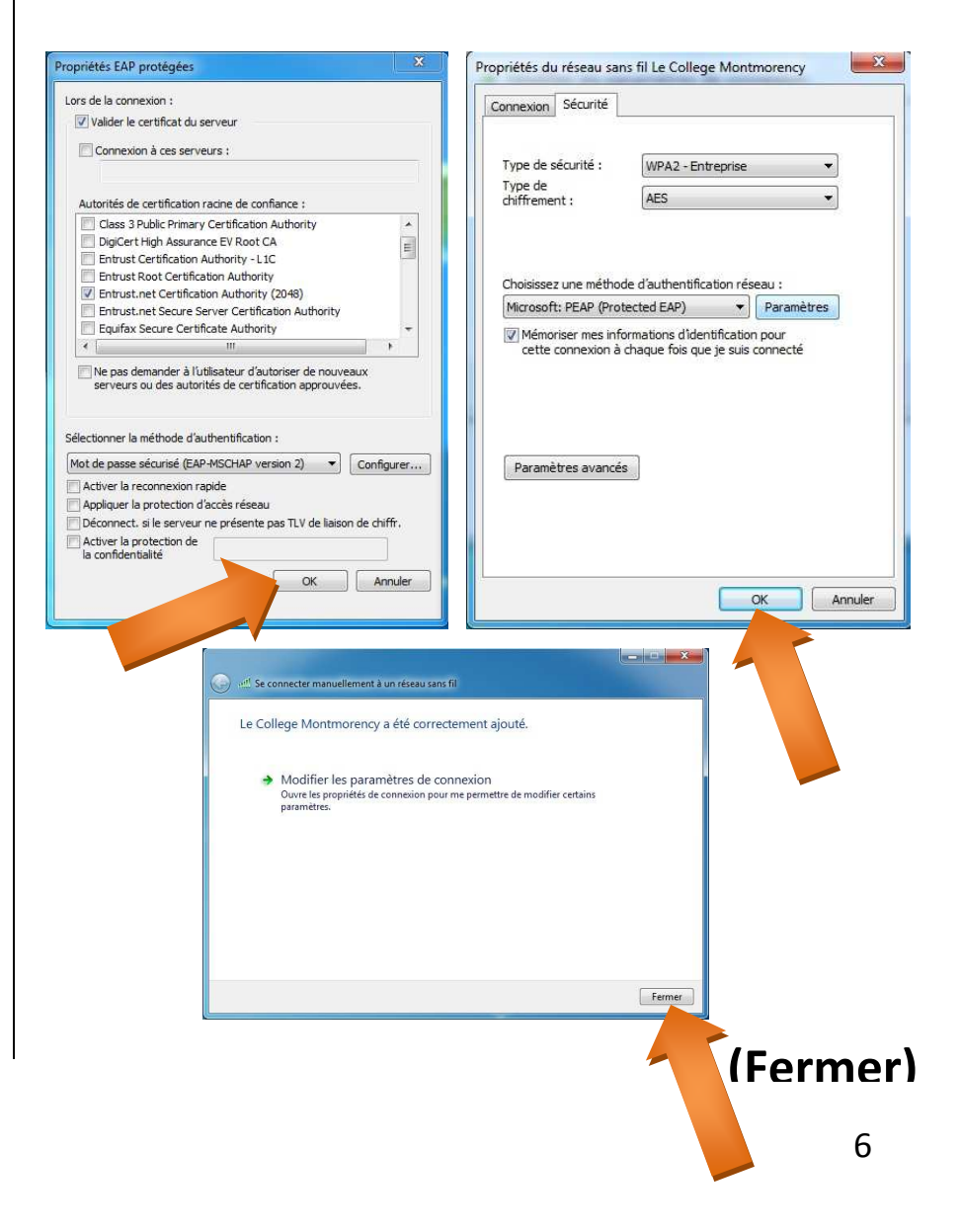

- 1- Cliquer sur « Connexions réseau sans fil ».
- 2- Cliquer sur « Connecter ».

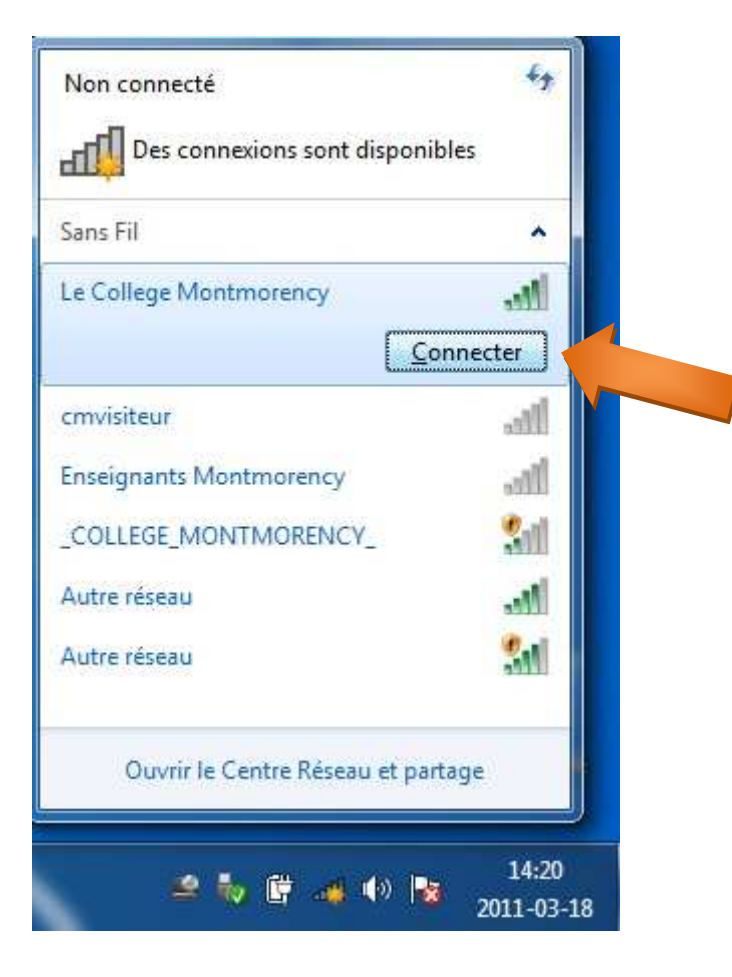

Le nom d'utilisateur et le mot de passe sont les même que pour se connecter sur un ordinateur du Collège Montmorency.

| Authentifi     | cation réseau                                    |
|----------------|--------------------------------------------------|
| Veuillez entre | er les informations d'identification utilisateur |
|                |                                                  |
|                | Nom d'utilisateur                                |
|                | Mot de passe                                     |

La connexion devrait s'établir d'ici quelques secondes

## « Ça ne fonctionne pas »

#### \*\*\*\*Vérifier que vos pilotes réseaux et que Windows sont à jour\*\*\*\*

Vous pouvez vérifier les paramètres de la connexion que vous avez créée en allant dans :

- a) <u>Démarrer.</u>
- b) Panneau de configuration.
- c) <u>Réseau et Internet</u> (via l'affichage par catégorie).
- d) Centre Réseau et partage.
- e) Gérer les réseaux sans fil.
- f) Ensuite, ouvrir le réseau « Le College Montmorency » que vous venez de créer.

## « Erreurs fréquentes »

Page 3 : Le nom du réseau « Le College Montmorency » n'est pas écrit correctement (minuscules et majuscules).

- Page 5 : « Valider le certificat du serveur » n'a pas été coché.
- Page 6 : « Utiliser automatiquement mon nom et mon mot de passe Windows » n'a pas été décoché.